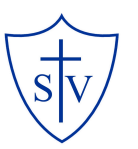

## Quick Log-in Guide

Signing in to Google Classroom on a PC or Mac

1. Go to <u>classroom.google.com</u> and click Go to Classroom.

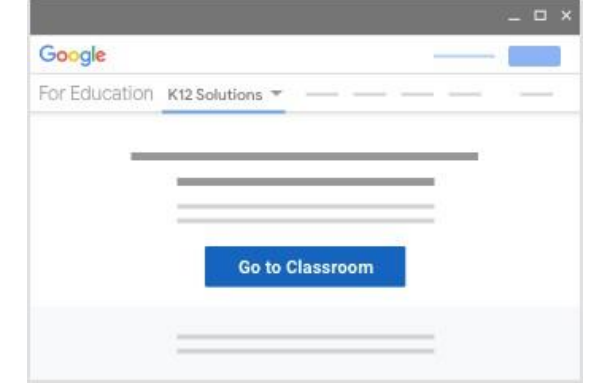

2. Enter your Google username followed by @st-vincents.bromley.sch.uk

## and click Next.

| Sign           | in                  |
|----------------|---------------------|
| with your Goog | le Account          |
| Email or phone |                     |
| 305@st         | -vincents.bromley.s |
| Forgot email?  |                     |
| Learn more     | _                   |
|                | Next                |
| Create account |                     |

4. Click I'm a student

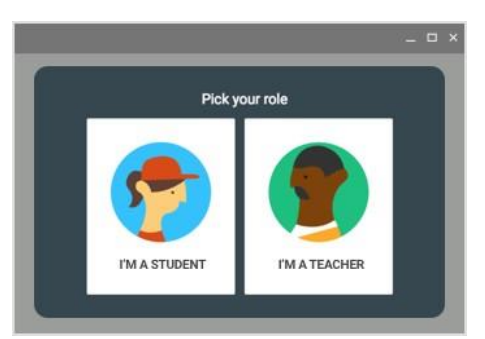

5. Click Get Started or Join.

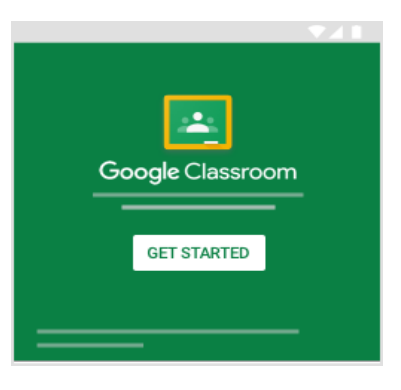

- **6.** Enter your allocated classroom

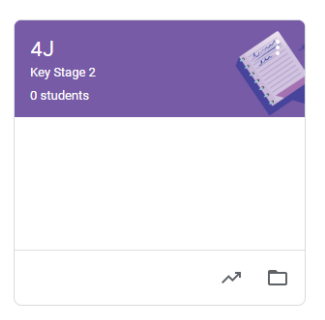

**3.** If there is a welcome message, read it and click **Accept**.

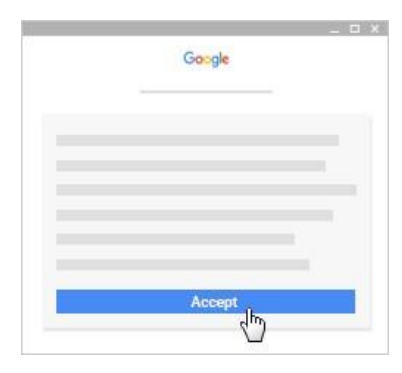

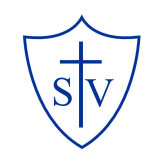

## **Quick Log-in Guide**

Signing in to Google Classroom on a mobile advice

 Download the Google Classroom app in the app store or google play

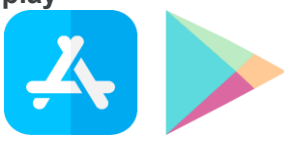

**2.** Open app and tap **Get Started**.

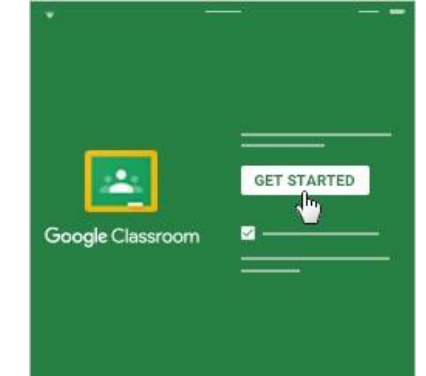

6. Tap I'm A Student

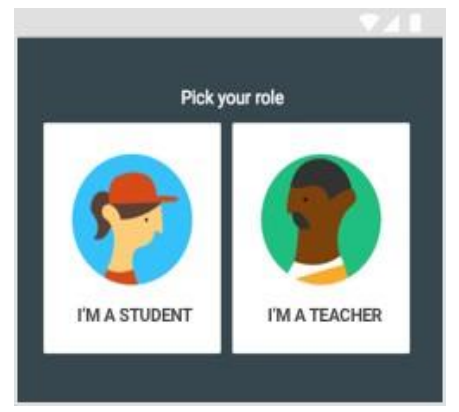

- 7. (Optional) To receive Classroom notifications, tap Allow.
- 8. Enter your allocated classroom

≡ Google Classroom

- 3. Tap Add account.
- **4.** Enter Your Google username followed by @st-vincents.bromley.sch.uk then click **Next.**

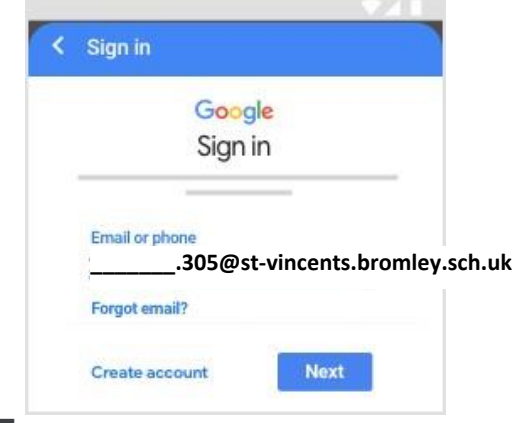

**5.** If there is a welcome message, read

## it and tap Accept.

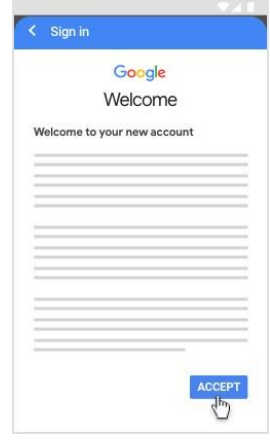

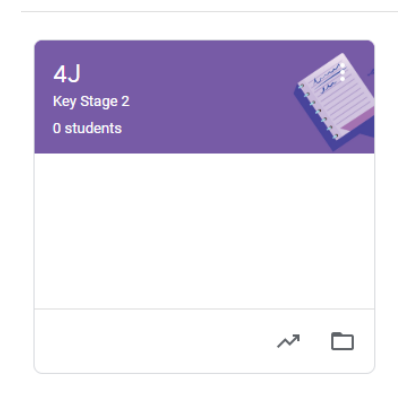